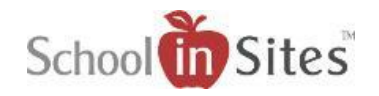

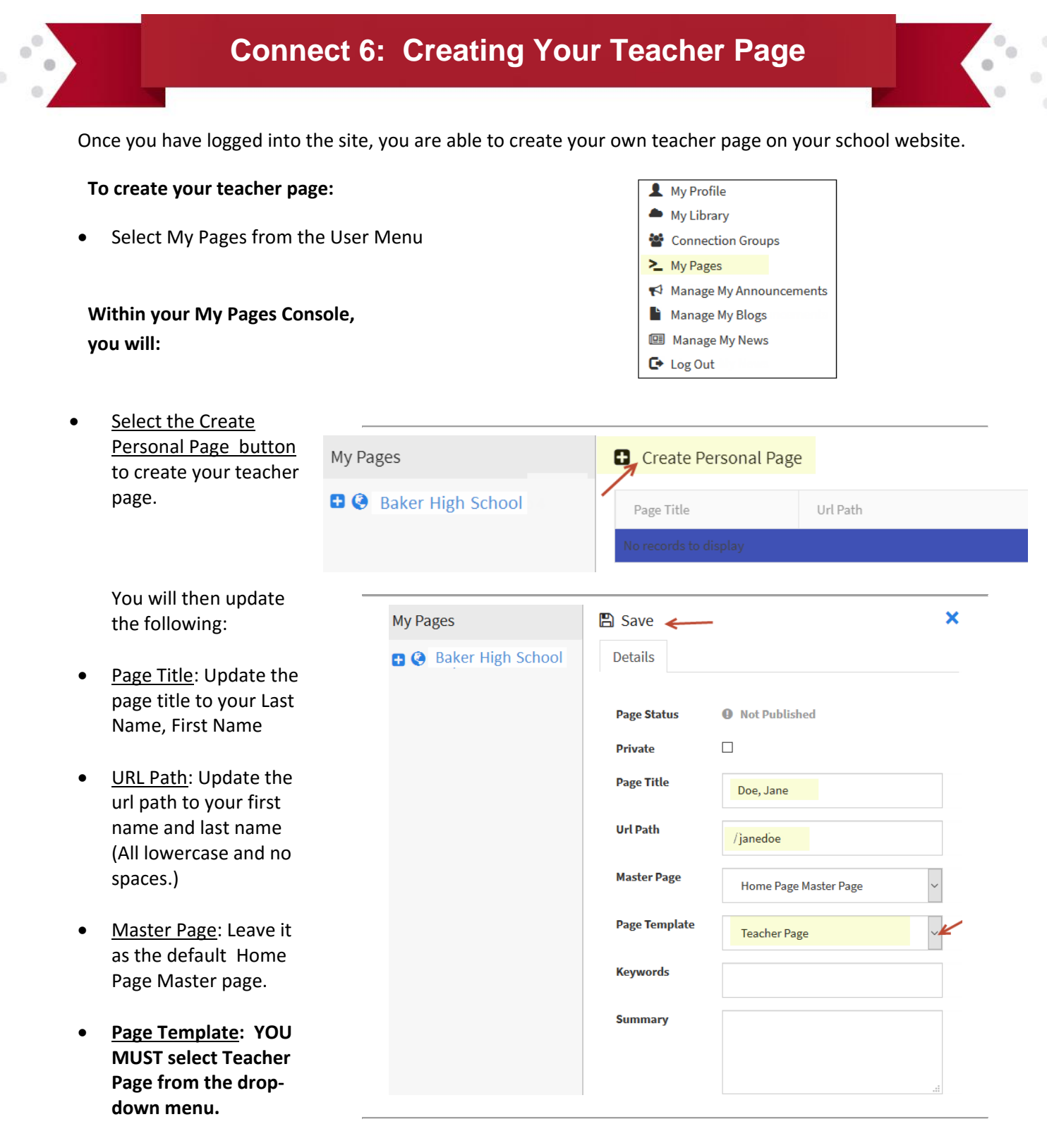

• Select Save.

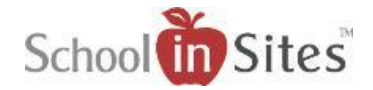

- You will then select the Design Page button at the top of the My Pages console.
- This will take you to the public view of your page that will allow you to edit your page accordingly.

Next: Please review the 'Connect 6: Populating Your Teacher Page' Help Document.

| 🖺 Save 🛛 🥐 Design Pag |          | ign Page | + Create Child | 🖻 Delete |
|-----------------------|----------|----------|----------------|----------|
| Details               | Security | Version  |                |          |
|                       |          |          |                |          |
| Page Status           |          |          | Published      |          |
| Private               |          |          |                |          |
| Page Title            | 2        |          | Doe, Jane      |          |